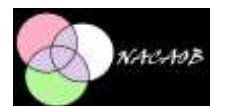

# Manual de instalação e utilização do software NACAOB.

# História:

A primeira versão do NACAOB foi criada em 1990 por Dario Scott e Ana Silvia Volpi Scott e teve como objetivo auxiliar o pesquisador a coletar todas as informações dos registros paroquiais de forma fidedigna. O sistema foi desenvolvido em Clipper e utilizava um banco de dados Dbase. O lay-out das telas de inclusão sempre levaram em consideração mostrar ao pesquisador o maior número de informação possível sobre a fonte levantada. O primeiro NACAOB funcionava na plataforma DOS, era monousuário e foi desenvolvido com a especificidade dos livros de registro de batizados (NAscimentos), CAsamentos e ÓBitos de uma paroquiai do Norte de Portugal (São Thiago de Ronfe), daí o nome NACAOB.

O programa desenvolvido foi além da inclusão dos registros, ele fazia um cruzamento nominativo dos três registros e montava um arquivo de família automaticamente ajudando assim o pesquisador na reconstituição de famílias. O algoritmo montado para esse cruzamento foi baseado na metodologia clássica de reconstituição de família de Louis Henry.

Esta versão visual do NACAOB foi desenvolvida partindo do programa já consolidado em DOS e ajustado para a realidade brasileira. Para esses ajustes contamos com o apoio do Grupo de Pesquisa Demografia & História e recursos financeiros do CNPq.

# Instalação do programa

Se não for a primeira instalação, deverá primeiro desinstalar a versão anterior através do painel de controle, desinstalar o programa "NACAOB"

|                                                                                                    | Programas a Recursos                                                                                                    | - 0                                                                              | ×.                                                             |                            |
|----------------------------------------------------------------------------------------------------|----------------------------------------------------------------------------------------------------|----------------------------------------------------------------------------------|----------------------------------------------------------------|----------------------------|
| 🛞 🗁 - 🕈 🚈 + Parrel de C                                                                                    | 👻 🖒 – Pelapisar Programas e Kerur                                                                                                    | 4) (P)                                                                           |                                                                |                            |
| Inicio do Parent de Controle<br>Estar atualizações instaladas<br>9 Alexandra de atualização de atualidadas | Desinstalar ou alterar um programa<br>Para desinstalar um programa, selectore-o na lista e clique em Desinstalar, Alterar ou Repar                                                                                                    | u.                                                                               |                                                                |                            |
|                                                                                                    | Organizat Devinstalia Alteriar Reparat                                                                                                    | Editor                                                                           | Instalado r                                                    | ero =                      |
|                                                                                                    | Microsoft Windows SDK for Visual Studio 2008 Tools     Microsoft Wedows SDK for Visual Studio 2008 Win32 Tools     Microsoft Wedows SDK for Visual Studio 2008 Win32 Tools     Microsoft de Protecto Santander 1,262                                                                                                    | Microsoft Corporation<br>Microsoft Corporation                                   | 08/04/201<br>08/04/201<br>05/05/201                            | 3<br>(3<br>13              |
|                                                                                                    | P march                                                                                                    | Naceu                                                                            | 15/03/201                                                      | 4                          |
|                                                                                                    | Nexet Viewe de produce 1.0000  Nexet Viewe de produce 1.0000  Nexet Viewe de produce 1.0000  Nexet Viewe de produce 1.00000  Nexet Viewe de produce 1.0000  Nexet Viewe de produce 1.00000  Nexet Viewe de produce 1.00000  N | Microsoft Corporation<br>CRUCHALTEC<br>Microsoft Corporation<br>Sony Corporation | 08/04/2011<br>05/11/201<br>30/15/201<br>05/11/201<br>30/16/201 | 3<br>3<br>2<br>0<br>2<br>* |
|                                                                                                    | Link de Ajudie: http://www.Nacac.com Tariarity: 243 MB                                                                                                    |                                                                                  |                                                                |                            |

Executar o arquivo de Setup e proceder a instalação normalmente.

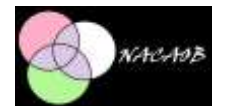

| 15 | Nacaob - InstallShield Wizard                                                                  |
|----|------------------------------------------------------------------------------------------------|
| 2  | Welcome to the InstallShield Wizard for<br>Nacaob                                              |
|    | The InstallShield(R) Witzerd will Install Nacaob on your computer.<br>To continue, click Next. |
|    | WARNING: This program is protected by copyright law and international treaties.                |
|    | < Back Next > Cancel                                                                           |

| a.                                                                                                    | Nacaob -                                                                                                    | InstallShield                                                                         | Wizard                                    |                |
|----------------------------------------------------------------------------------------------------|----------------------------------------------------------------------------------------------------|---------------------------------------------------------------------------------------|-------------------------------------------|----------------|
| License Agre<br>Please read t                                                                                                    | ement<br>he following license agreemi                                                                                                    | ent carefully.                                                                        |                                           | と              |
| To add your ow<br>1. Navigate to<br>2. Select the I                                                                                                    | n license text to this dialog,<br>the User Interface view.<br>IcenseAgreement dialog.                                                                                                    | specify your license                                                                  | agreement file in the                     | Dialog editor. |
| <ol> <li>Choose to<br/>4. Once in the<br/>5. Set FileNa<br/>After you build</li> </ol>                                                                                                   | edit the <b>dialog layout</b> .<br>Dialog editor, select the <b>Me</b><br>me to the name of your lice<br>your release, your license teo                                                            | emo ScrollableText<br>nse agreement RTF<br>et will be displayed in                    | control.<br>Rile.<br>1 the License Agreen | nent dialog.   |
| Choose to     A. Once in the     S. Set FileNa     After you build     I accept the 1     I do not acce                                                                                  | edit the dialog layout.<br>Dialog editor, select the Me<br>me to the name of your lice<br>your release, your license tes<br>erms in the Scense agreemen<br>pt the terms in the license ag          | emo ScrollableText (<br>nse agreement RTF<br>et will be displayed i<br>nt<br>greement | control.<br>Rie.<br>1 the License Agreen  | Print          |
| Choose to     Conce in the     Conce in the     Conce in the     Conce in the     Conce in the     Concept the i     Concept the i     Concept the i     Concept the i     Concept the i | edit the dialog layout.<br>Dialog editor, select the Me<br>me to the name of your license teo<br>your release, your license teo<br>erms in the license agreement<br>pt the terms in the license ag | emo ScrollableText (<br>nse agreement RTF<br>et will be displayed i<br>nt<br>greement | control.<br>file.                         | Print          |

| 6            | Nacad             | b · InstallShield | Wizard | ×      |
|--------------|-------------------|-------------------|--------|--------|
| Customer In  | formation         |                   |        |        |
| Please enter | your information. |                   |        | C      |
| Liser Name:  |                   |                   |        |        |
| Nome         |                   |                   |        |        |
| Organization | 12                |                   |        |        |
|              |                   |                   |        |        |
|              |                   |                   |        |        |
|              |                   |                   |        |        |
|              |                   |                   |        |        |
|              |                   |                   |        |        |
|              |                   |                   |        |        |
|              |                   |                   |        |        |
| nstallShield |                   |                   |        |        |
|              |                   | < Back            | Next > | Canrel |

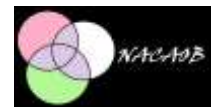

| \$                         | Nacaol                       | b - InstallShield \         | Nizard                  |                |
|----------------------------|------------------------------|-----------------------------|-------------------------|----------------|
| Ready to In                | stall the Program            |                             |                         | 4              |
| The wizard                 | is ready to begin installati | on.                         |                         |                |
| If you want<br>the wizard. | to review or change any o    | of your installation settin | ngs, dick Back, Click ( | Cancel to exit |
| Current Sett               | ings:                        |                             |                         |                |
| Setup Type                 | 6                            |                             |                         |                |
| Typical                    | ł.                           |                             |                         |                |
| Destination                | r Folder:                    |                             |                         |                |
| C:\Pro                     | gram Files (x86)(My Produ    | act Name\                   |                         |                |
| User Inform                | nation:                      |                             |                         |                |
| Name:                      | Nome                         |                             |                         |                |
| Compa                      | eny:                         |                             |                         |                |
|                            |                              |                             |                         |                |
| nstaliShield               |                              |                             |                         |                |
|                            |                              |                             |                         |                |

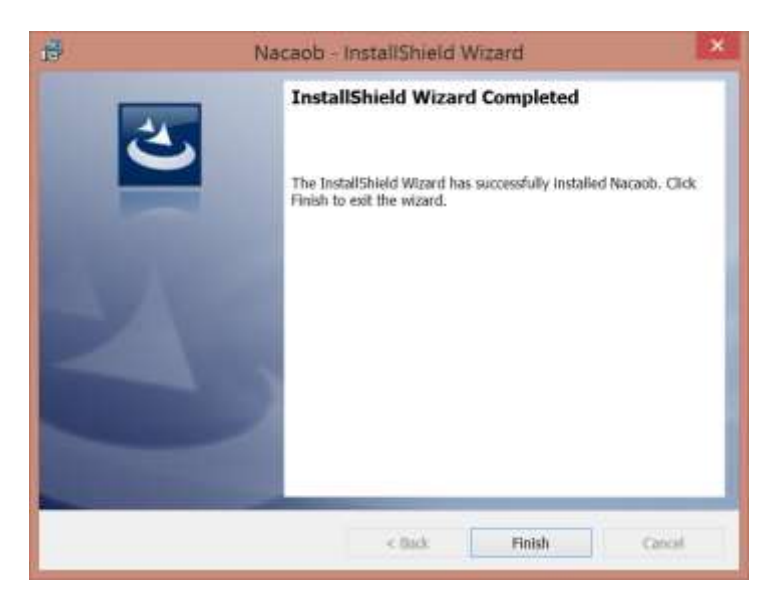

Após a instalação executar o programa NACAOB que terá um atalho na área de trabalho.

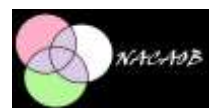

# Utilizando o NACAOB

## Primeiro Login

Caso ainda não seja usuário do NACAOB deve efetuar o seguinte login:

#### Login: **teste**

#### Senha: nacaob

| <b>1</b>                       |                                       | Login                    | - • ×      |
|--------------------------------|---------------------------------------|--------------------------|------------|
|                                | Lauire<br>teste                       | Serita                   | Conectar . |
|                                | Usuário selecionad<br>Arquivo         | o: Teste NACAOB          |            |
|                                | Arguivo Municipal /<br>Localidade     | Alfredo Pimerita         | w.         |
| NACAOB                         | PT, Minho, RONFE<br>Pasta de Imagens. | (freguesia para ensaios) | ¥.         |
|                                | c:\imagens                            |                          |            |
| Versao 1.14<br>Databane=nacaob |                                       |                          | OK Sair    |

Usuário já cadastrado deverá digitar "usuário" e "senha" recebido pelo administrador do sistema <u>dariostt@gmail.com</u>.

| 5/                             |                                 | ogin                         |                 |
|--------------------------------|---------------------------------|------------------------------|-----------------|
|                                | Listaire<br>deric               | Şerha                        | Conectar .      |
| A                              | Usuário selecionado:<br>Arquivo | Dario Scott                  |                 |
|                                | Curia Metropolitana P           | arta Alegre                  | *               |
|                                | Localidade                      |                              |                 |
| ALLA LAD                       | BR, RS, Porto Alegre            | Nossa Senhora da Madre de De | us v            |
| NACATOD                        | Pasta de Imagens:<br>c:\imagens |                              |                 |
| Versao 1.14<br>Databane=nacaob |                                 | [                            | OK <u>S</u> air |

Na primeira vez que efetuar o login recebido pelo administrador o usuário deverá verificar se o ARQUIVO e LOCALIDADE estão corretos para iniciar o cadastramento dos registros.

No campo pasta de imagens o usuário deverá informar o local onde vai trabalhar com as imagens, por exemplo:

F:\ ou C:\Imagens

## Importante

Como todos os pesquisadores trabalham na mesma base de dados, é muito importante que qualquer inclusão nos cadastros comuns sejam feitas com muita atenção pois não é permitido alteração nessas tabelas. Se ocorrer de incluir uma informação errada, deve-se encaminhar um

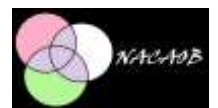

e-mail para o administrador da base (<u>dariostt@gmail.com</u>) para que seja retirada a informação que não será utilizada.

# Naturalidade

O registro das Naturalidades também será utilizado como localidade no cadastro de Arquivo, por isso, devemos primeiro cadastrar a Naturalidade e depois o Arquivo. Esta tabela também é utilizada no cadastro de indivíduos.

Para inserir uma nova Naturalidade clique no botão amarelo com o sinal de + (mais), Digite os dados de Pais, Região, Estado, Município e quando chegar no campo Naturalidade digite de forma abreviada o país (ex. Brasil <BR>, Portugal <PT>, Itália <IT>, conforme a tabela abaixo. Isso vai facilitar na pesquisa pois só o campo Naturalidade aparece na consulta das telas.

Também abreviar o campo Estado, digitar o Município e separar todas as informações por vírgula e espaço como, por exemplo:

BR, RS, Porto Alegre, Nossa Senhora da Madre de Deus PT, Açores, Ilha de São Jorge, Freguesia Santa Catarina

Depois de inserir os dados, salve o registro clicando no disquete.

|        |                                                                                        |                                                                                                    |            | ( market |
|--------|----------------------------------------------------------------------------------------|----------------------------------------------------------------------------------------------------|------------|----------|
| -      |                                                                                        | Formulario de Naturalidade                                                                                                    |            | 100.00   |
| lome   |                                                                                        |                                                                                                    | Insere Lin | npar     |
| Natura | sidade                                                                                 |                                                                                                    |            |          |
| H      | 4 469                                                                                  | de 3372 🕨 📔 🚸 🗙 🛃                                                                                                    |            |          |
| ld Na  | luralidade                                                                             | 2                                                                                                    |            |          |
| Pais   |                                                                                        | BR - Brasil                                                                                                    |            | ¥        |
| Regi   | 80:::                                                                                  | Sul                                                                                                    |            | ¥        |
| Estad  | 50:                                                                                    | RS                                                                                                    |            | -        |
| Muni   | cipio:                                                                                 | Porto Alegre                                                                                                    |            | ~        |
| Netu   | aldade                                                                                 | BR. RS. Porto Alegre: Nossa Senhora da Madre de                                                                                                    | Deus       | -11      |
| -      | \$7-5-C                                                                                |                                                                                                    |            | 1.1      |
|        | PR DS                                                                                  | ROBDE<br>Nosses Sambora da Concelcião de Viamião                                                                                                    |            |          |
|        | and the state                                                                          | . Nossa Senhora de Oliveira da Vara                                                                                                    |            |          |
|        | BR. RS                                                                                 |                                                                                                    |            |          |
| E      | BR, RS                                                                                 | i, Pelotas                                                                                                    |            |          |
|        | BR, RS<br>BR, RS<br>BR, RS                                                             | 5, Pelotas<br>1, Piratinim                                                                                                    |            |          |
|        | BR, RS<br>BR, RS<br>BR, RS<br>BR, RS                                                   | 5, Pelotas<br>5, Pratinim<br>1, Porto Alegre                                                                                                    |            |          |
|        | BR, RS<br>BR, RS<br>BR, RS<br>BR, RS                                                   | 5, Pelotas<br>5, Pratinim<br>1, Porto Alegre<br>1, Porto Alegre, Nossa Senhora da Madre de Deus                                                                                                    |            |          |
|        | BR, RS<br>BR, RS<br>BR, RS<br>BR, RS<br>BR, RS<br>BR, RS                               | 5, Pelotas<br>5, Pratinim<br>5, Porto Alegre<br>1 Porto Alegre, Nosca Senhora da Madre de Deus<br>5, Povo de São Borges                                                                                                    |            |          |
|        | BR, RS<br>BR, RS<br>BR, RS<br>BR, RS<br>BR, RS<br>BR, RS                               | 5, Pelotas<br>5, Pratrim<br>5, Porto Alegre<br>1, Porto Alegre, Nossoa Senhora da Madre de Deus<br>1, Povo de São Borges<br>5, Povo de São Borga de Massões                                                                                                    |            |          |
|        | BR, RS<br>BR, RS<br>BR, RS<br>BR, RS<br>BR, RS<br>BR, RS<br>BR, RS                     | 5. Pelotas<br>5. Pratinim<br>5. Porto Alegre<br>1. Porto Alegre, Nosea Serinom da Madre de Deus<br>1. Povo de São Borges<br>1. Povo de São Borga de Masões<br>1. Povo de São Gaptel                                                                                          |            |          |
|        | BR, RS<br>BR, RS<br>BR, RS<br>BR, RS<br>BR, RS<br>BR, RS<br>BR, RS<br>BR, RS           | 5. Pelotas<br>5. Porto Alegre<br>1. Porto Alegre - Nosca Senhora da Madre de Deus<br>5. Povo de São Borges<br>1. Povo de São Borge de Masões<br>5. Povo de São Borja de Masões<br>5. Povo de São Majuel                                                                      |            |          |
|        | BR, RS<br>BR, RS<br>BR, RS<br>BR, RS<br>BR, RS<br>BR, RS<br>BR, RS<br>BR, RS<br>BR, RS | 5. Pelotas<br>5. Porto Alegre<br>6. Porto Alegre<br>1. Porto Alegre - Nosca Senhora da Madre de Deus<br>5. Povo de São Borges<br>1. Povo de São Borge de Masões<br>1. Povo de São Borge de Masões<br>1. Povo de São Miguel<br>1. Povo de São Miguel<br>1. Povo de São Miguel |            |          |

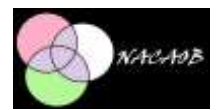

# Segue abaixo a sigla de países segundo a norma ISO3166 utilizada:

| Pais                | Sigla |
|---------------------|-------|
| Afeganistão         | AF    |
| África do Sul       | ZA    |
| Albânia             | AL    |
| Alemanha            | DE    |
| Andorra             | AD    |
| Angola              | AO    |
| Anguilla            | AI    |
| Antártida           | AQ    |
| Antígua e Barbuda   | AG    |
| Antilhas Holandesas | AN    |
| Arábia Saudita      | SA    |
| Argentina           | AR    |
| Argéria             | DZ    |
| Armênia             | AM    |
| Aruba               | AW    |
| Austrália           | AU    |
| Áustria             | AT    |
| Azerbaijão          | AZ    |
| Bahamas             | BS    |
| Bahrein             | BH    |
| Bangladesh          | BD    |
| Barbados            | BB    |
| Belarus             | BY    |
| Bélgica             | BE    |
| Belize              | ΒZ    |
| Benin               | BJ    |
| Bermudas            | BM    |
| Bolívia             | BO    |
| Bósnia-Herzegóvina  | BA    |
| Botsuana            | BW    |
| Brasil              | BR    |
| Brunei              | BN    |
| Bulgária            | BG    |
| Burkina Fasso       | BF    |
| Burundi             | BI    |
| Butão               | BT    |
| Cabo Verde          | CV    |
| Camarões            | CM    |
| Camboja             | КН    |
| Canadá              | CA    |
| Cazaquistão         | KZ    |

| Pais                           | Sigla |
|--------------------------------|-------|
| Chade                          | TD    |
| Chile                          | CL    |
| China                          | CN    |
| Chipre                         | CY    |
| Cingapura                      | SG    |
| Colômbia                       | CO    |
| Congo                          | CG    |
| Coréia do Norte                | КР    |
| Coréia do Sul                  | KR    |
| Costa do Marfim                | CI    |
| Costa Rica                     | CR    |
| Croácia (Hrvatska)             | HR    |
| Cuba                           | CU    |
| Dinamarca                      | DK    |
| Djibuti                        | DJ    |
| Dominica                       | DM    |
| Egito                          | EG    |
| El Salvador                    | SV    |
| Emirados Árabes Unidos         | AE    |
| Equador                        | EC    |
| Eritréia                       | ER    |
| Eslováquia                     | SK    |
| Eslovênia                      | SI    |
| Espanha                        | ES    |
| Estados Unidos                 | US    |
| Estônia                        | EE    |
| Etiópia                        | ET    |
| Federação Russa                | RU    |
| Fiji                           | FJ    |
| Filipinas                      | PH    |
| Finlândia                      | FI    |
| França                         | FR    |
| França Metropolitana           | FX    |
| Gabão                          | GA    |
| Gâmbia                         | GM    |
| Gana                           | GH    |
| Geórgia                        | GE    |
| Gibraltar                      | GI    |
| Grã-Bretanha (Reino Unido, UK) | GB    |
| Granada                        | GD    |
| Grécia                         | GR    |

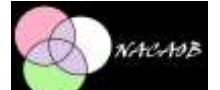

| Pais                                   | Sigla | Pais          | Sigla |
|----------------------------------------|-------|---------------|-------|
| Groelândia                             | GL    | Índia         | IN    |
| Guadalupe                              | GP    | Indonésia     | ID    |
| Guam (Território dos Estados Unidos)   | GU    | Irã           | IR    |
| Guatemala                              | GT    | Iraque        | IQ    |
| Guiana                                 | GY    | Irlanda       | IE    |
| Guiana Francesa                        | GF    | Islândia      | IS    |
| Guiné                                  | GN    | Israel        | IL    |
| Guiné Equatorial                       | GQ    | Itália        | IT    |
| Guiné-Bissau                           | GW    | lugoslávia    | YU    |
| Haiti                                  | HT    | Jamaica       | JM    |
| Holanda                                | NL    | Japão         | JP    |
| Honduras                               | HN    | Jersey        | JE    |
| Hong Kong                              | НК    | Jordânia      | OL    |
| Hungria                                | HU    | Kênia         | KE    |
| lêmen                                  | YE    | Kiribati      | КІ    |
| Ilha Bouvet (Território da Noruega)    | BV    | Kuait         | кw    |
| Ilha do Homem                          | IM    | Laos          | LA    |
| Ilha Natal                             | СХ    | Látvia        | LV    |
| Ilha Pitcairn                          | PN    | Lesoto        | LS    |
| Ilha Reunião                           | RE    | Líbano        | LB    |
| Ilhas Aland                            | AX    | Libéria       | LR    |
| Ilhas Cayman                           | KY    | Líbia         | LY    |
| Ilhas Cocos                            | CC    | Liechtenstein | LI    |
| Ilhas Comores                          | KM    | Lituânia      | LT    |
| Ilhas Cook                             | СК    | Luxemburgo    | LU    |
| Ilhas Faeroes                          | FO    | Macau         | МО    |
| Ilhas Falkland (Malvinas)              | FK    | Macedônia     | МК    |
| Ilhas Geórgia do Sul e Sandwich do Sul | GS    | Madagascar    | MG    |
| Ilhas Heard e McDonald (Território da  | 111.4 | Malásia       | MY    |
| Austrália)                             |       | Malaui        | MW    |
| Ilhas Marianas do Norte                | MP    | Maldivas      | MV    |
| Ilhas Marshall                         | MH    | Mali          | ML    |
| Ilhas Menores dos Estados Unidos       | UM    | Malta         | MT    |
| Ilhas Norfolk                          | NF    | Marrocos      | MA    |
| Ilhas Seychelles                       | SC    | Martinica     | MQ    |
| Ilhas Solomão                          | SB    | Maurício      | MU    |
| Ilhas Svalbard e Jan Mayen             | SJ    | Mauritânia    | MR    |
| Ilhas Tokelau                          | ТК    | Mavotte       | YT    |
| Ilhas Turks e Caicos                   | TC    | México        | MX    |
| Ilhas Virgens (Estados Unidos)         | VI    | Micronésia    | FM    |
| Ilhas Virgens (Inglaterra)             | VG    | Mocambique    | M7    |
| Ilhas Wallis e Futuna                  | WF    | Moldova       |       |

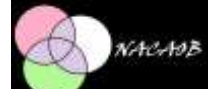

| Pais                           | Sigla | Pais                                  | Sigla |
|--------------------------------|-------|---------------------------------------|-------|
| Mônaco                         | MC    | São Cristóvão e Névis                 | KN    |
| Mongólia                       | MN    | São Martim                            | MF    |
| Montenegro                     | ME    | São Tomé e Príncipe                   | ST    |
| Montserrat                     | MS    | Senegal                               | SN    |
| Myanma                         | MM    | Serra Leoa                            | SL    |
| Namíbia                        | NA    | Sérvia                                | RS    |
| Nauru                          | NR    | Síria                                 | SY    |
| Nepal                          | NP    | Somália                               | SO    |
| Nicarágua                      | NI    | Sri Lanka                             | LK    |
| Níger                          | NE    | St. Pierre and Miquelon               | PM    |
| Nigéria                        | NG    | Suazilândia                           | SZ    |
| Niue                           | NU    | Sudão                                 | SD    |
| Noruega                        | NO    | Suécia                                | SE    |
| Nova Caledônia                 | NC    | Suíça                                 | СН    |
| Nova Zelândia                  | NZ    | Suriname                              | SR    |
| Omã                            | OM    | Tadjiquistão                          | ΤJ    |
| Palau                          | PW    | Tailândia                             | TH    |
| Panamá                         | PA    | Taiwan                                | ΤW    |
| Papua-Nova Guiné               | PG    | Tanzânia                              | ΤZ    |
| Paquistão                      | РК    | Território Britânico do Oceano índico | 10    |
| Paraguai                       | РҮ    | Territórios do Sul da França          | TF    |
| Peru                           | PE    | Territórios Palestinos Ocupados       | OS    |
| Polinésia Francesa             | PF    | Timor Leste                           | ТР    |
| Polônia                        | PL    | Тодо                                  | TG    |
| Porto Rico                     | PR    | Tonga                                 | TO    |
| Portugal                       | РТ    | Trinidad and Tobago                   | TT    |
| Qatar                          | QA    | Tunísia                               | ΤN    |
| Quirguistão                    | KG    | Turcomenistão                         | ТМ    |
| República Centro-Africana      | CF    | Turquia                               | TR    |
| República Democrática do Congo | CD    | Tuvalu                                | TV    |
| República Dominicana           | DO    | Ucrânia                               | UA    |
| República Tcheca               | CZ    | Uganda                                | UG    |
| Romênia                        | RO    | Uruguai                               | UY    |
| Ruanda                         | RW    | Uzbequistão                           | UZ    |
| Saara Ocidental                | EH    | Vanuatu                               | VU    |
| Saint Vincente e Granadinas    | VC    | Vaticano                              | VA    |
| Samoa Ocidental                | AS    | Venezuela                             | VE    |
| Samoa Ocidental                | WS    | Vietnã                                | VN    |
| San Marino                     | SM    | Zaire                                 | ZR    |
| Santa Helena                   | SH    | Zâmbia                                | ZM    |
| Santa Lúcia                    | LC    | Zimbábue                              | ZW    |
| São Bartolomeu                 | BL    |                                       |       |

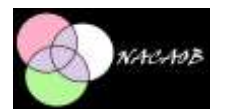

## Arquivo

Para inserir um novo arquivo utilize o botão + (mais), depois digite o nome do Arquivo e o endereço. Depois salve o registro clicando no disquete.

Um mesmo arquivo possuí registros de diversas localidades, portanto é necessário que se posicione no arquivo que vai atribuir uma localidade, depois teclar no botão + (mais) de Localidades e depois selecionar uma existente que foi previamente cadastrada na tela de Naturalidade. A opção de vincular LOCALIDADES aos ARQUIVOS não está mais disponível aos pesquisadores. Portanto toda inclusão de nova localidade deverá ser solicitada ao administrador da base por e-mail para <u>dariostt@gmail.com</u> justificando a inclusão da nova localidade que deverá ter sido previamente cadastrada nas NATURALIDADES.

Fica portanto disponível ao pesquisador somente o cadastro do ARQUIVO e dos livros referentes ao ARQUIVO/LOCALIDADE.

| Arc                                                                   | uiwos.                                                                                                    | Locs  | lidades                                                      |                                                              | Doc                         | somentos              |                   |  |
|-----------------------------------------------------------------------|----------------------------------------------------------------------------------------------------|-------|--------------------------------------------------------------|--------------------------------------------------------------|-----------------------------|-----------------------|-------------------|--|
|                                                                       |                                                                                                    |       | Cocalidadus                                                  |                                                              |                             | All the second second | The second second |  |
| 14 4 15 de17 9 H 19 H                                                 |                                                                                                    |       | 14 4 4 de4 > >1                                              |                                                              |                             | 10 0 1 de3 🕨 🔰 🔶 🔜    |                   |  |
| ki Arq                                                                | avo: 1                                                                                                    | Locak | dade:                                                        |                                                              | Documento:                  |                       |                   |  |
| Nome<br>Cute Metropolitaria Porto Alegae                              |                                                                                                    | BR, F | BR, RS, Poto Alegre, Nossa Senhora da Madre de Deu $\forall$ |                                                              |                             | Livro de Batismos     |                   |  |
| Curia Metropolitana Porto Alegre<br>Endereco:<br>endereço do arg. POA |                                                                                                    | Arel  | Ane Battado Inicio                                           |                                                              | Total                       | de registros 19135    |                   |  |
|                                                                       |                                                                                                    | Ann   |                                                              |                                                              | Total de individuos: 122475 |                       |                   |  |
| enue                                                                  | Cuta Metropolitana Porto Alegie<br>Indereco<br>endereco do arg. POA<br>Lista de arguivos cadastrados - A<br>Arguivo da Orleans<br>Arguivo Edgard Leuennoth<br>Arguivo Estadual do Parana<br>Arguivo Estadual do Parana<br>Arguivo Hatónco Ultramarino<br>Arguivo Municipal Alhedo Pinenta |       | Commente Inican                                              |                                                              |                             |                       |                   |  |
|                                                                       |                                                                                                    | -     |                                                              | Casamento Completa                                           |                             |                       | 12                |  |
|                                                                       | Lista de arquivos cadastrados                                                                                                    |       | asanento ren                                                 | Obito Completo                                               |                             |                       |                   |  |
|                                                                       | Arguivo da Orleana                                                                                                    | Ano C | Xolio inicio                                                 |                                                              |                             | Lista de documentos   | i                 |  |
|                                                                       | Arguiva Edgard Leventoth                                                                                                    | Ana C | Xolto Fire:                                                  |                                                              | •                           | Live de Kalance       |                   |  |
|                                                                       | Arquivo Estadual do Parana                                                                                                    | -     | L Cata da Invalidada                                         | des extentes and                                             |                             | Livro de Casamentos   | Ê                 |  |
|                                                                       | Arquivo Hatórico Ultramarino                                                                                                    |       | BD DC Frag Name Serbers de Basies Ba                         |                                                              |                             | Livro de Óbitos       |                   |  |
|                                                                       | Arquivo Municipal Alfredo Pimenta                                                                                                    |       | BD DS Een and                                                | sia de São José de Taguari<br>Senhora da Concerção de Va     | *                           |                       |                   |  |
|                                                                       | Arguivo Peroquial da Louală                                                                                                    |       | BR. RS. Notes Sec                                            |                                                              |                             |                       |                   |  |
|                                                                       | Arguivo Publico Minero                                                                                                    |       | the Dis Date Mar                                             |                                                              |                             |                       |                   |  |
|                                                                       | Centro de Memória da Amazônia                                                                                                    |       | Autor Charles and                                            | Arthurson Condendaria and and and and and and and and and an |                             |                       |                   |  |
|                                                                       | Cuita Diocesana de Franca                                                                                                    |       |                                                              |                                                              |                             |                       |                   |  |
|                                                                       | Curia Diocesana de Jundial                                                                                                    |       |                                                              |                                                              |                             |                       |                   |  |
|                                                                       | Curia Dircesaria de Guixada                                                                                                    |       |                                                              |                                                              |                             |                       |                   |  |
|                                                                       | Curia Diocesana de São João da Boa Vista                                                                                                    |       |                                                              |                                                              |                             |                       |                   |  |
|                                                                       | Cúrta Metropolitana de Belém                                                                                                    |       |                                                              |                                                              |                             |                       |                   |  |
|                                                                       | Curia Metropolitana de Curtiba                                                                                                    | 1     |                                                              |                                                              |                             |                       |                   |  |
|                                                                       | Curia Metropolitaria de Sao Paulo                                                                                                    |       |                                                              |                                                              |                             |                       |                   |  |
|                                                                       | Curie Metropolitaria Pinto Alegre                                                                                                    |       |                                                              |                                                              |                             |                       |                   |  |

Ainda no campo de Localidades o pesquisador pode registrar o período de início e fim para cada tipo de registro paroquial, sendo que os campos (batizado completo, casamento completo e óbito completo) deverão ser selecionados se não existir lacunas nos registros, ou seja, possuir a série completa.

Após atribuir uma Localidade ao Arquivo, é necessário incluir o Documento referente a essa Localidade e Arquivo, neste caso o pesquisador poderá cadastrar somente "Livros de Batismos" (genérico para todos os batizados) ou "Livro Batizado 01 Livres 1700-1749", "Livro Batizado 02 Livres 1750-1759", etc...

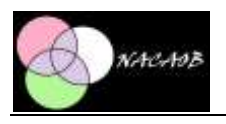

Padres

A inserção de novos Padres funciona como o restante das telas apresentadas utilizando o botão + (mais) ou através do botão insere ao lado do nome no topo do formulário.

Cadastra-se o nome do Padre e a Ordem Religiosa e depois salva com o botão com o disquete.

Nesta tabela temos o registro em <br/>branco> quando não informado e o registro <?> quando o nome do padre está ilegível.

| ₽ <u>C</u> a       | dastro     | Relatórios     | Familia      | Adm    | Ajuda  | - 8    |
|--------------------|------------|----------------|--------------|--------|--------|--------|
| Nome               | [          |                |              |        | Insere | Limpar |
| Padres             |            |                |              |        |        |        |
| 14                 | 4 5        | de 707         | I P PI       | + 6    |        |        |
| ld Padre:<br>nome: |            | 709            |              |        |        |        |
|                    |            | Agostinho d    | le São José  | Falcão |        |        |
| ordem              | Religiosa: | Franciscan     | 8            |        |        |        |
|                    |            |                |              |        |        |        |
|                    | Nome d     | lo Padres      |              |        |        | ^      |
|                    | 2          |                |              |        |        | - 1    |
|                    | 7 Francis  | sco Antônio d  | e Mello      |        |        |        |
|                    | Agostinh   | o de São Jos   | é Falcão     |        |        |        |
|                    | Agostinh   | io dos Santos  | 6            |        |        |        |
|                    | Agostinh   | io dos Santos  | e Abreu      |        |        |        |
|                    | Agostinh   | io Joseph de   | Magalhaens   |        |        |        |
|                    | Agostinh   | io Joseph Sar  | npayo        |        |        |        |
|                    | Agostinh   | o Joze Mend    | es dos Reis  |        |        |        |
|                    | Alexandr   | re de Lima Loi | bato         |        |        |        |
|                    | Alexandr   | e Joseph Coe   | elho da Cost | a      |        | Y      |

# Tabelas auxiliares utilizadas no cadastro dos indivíduos Relação no Casamento\*\*

| Relação<br>com o Casal | Descrição   |
|------------------------|-------------|
|                        | Sem relação |
| NA                     | Noiva       |
| NO                     | Noivo       |

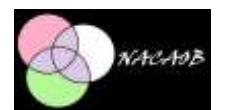

# Relação Familiar\*\*

| Código | Relação Familiar    |
|--------|---------------------|
|        | Sem relação         |
| CA     | Cunhada             |
| CJ     | Conjuge             |
| CO     | Cunhado             |
| ET     | Enteado(a)          |
| FL     | Filho(a)            |
| GA     | Sogra               |
| GN     | Genro               |
| GO     | Sogro               |
| IA     | Irma                |
| IO     | Irmão               |
| MA     | Mãe                 |
| MD     | Madrasta            |
| MM     | Avó Materna         |
| MP     | Avô Materno         |
| MR     | Primo(a) Materno    |
| MT     | Tio(a) Materno      |
| NA     | Neta                |
| NO     | Neto                |
| NR     | Nora                |
| PA     | Pai                 |
| PD     | Padrasto            |
| PM     | Avó Paterna         |
| PP     | Avô Paterno         |
| PR     | Primo(a) Paterno    |
| РТ     | Tio(a) Paterno      |
| RC     | Receptor de exposto |
| SA     | Sobrinha            |
| SO     | Sobrinho            |
| SR     | Proprietário        |

# Relação com o Evento\*\*

| Código | Relação com Evento |
|--------|--------------------|
|        | Sem relação        |
| HD     | Herdeiro(a)        |
| MD     | Madrinha           |
| РС     | Procurador(a)      |
| PD     | Padrinho           |
| TM     | Testamenteiro(a)   |
| TT     | Testemunha         |

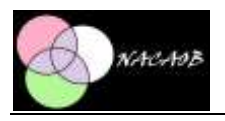

## Atributos

O cadastro de atributos é utilizado no campo <Títulos e patentes> no cadastro de indivíduos.

A forma de cadastro dos atributos funciona como o restante das telas apresentadas utilizando o botão + (mais) ou através do botão insere ao lado do nome no topo do formulário e depois salva com o botão com o disquete.

| <u>C</u> a | dastro Relatórios Familia Adm Ajuda 🗕 🗗 |  |  |  |  |
|------------|-----------------------------------------|--|--|--|--|
| lome       | Insere Limpar                           |  |  |  |  |
| Atribu     | tos                                     |  |  |  |  |
| 114        | 4 72 de 155 🕨 🔰 💠 🗙 🛃                   |  |  |  |  |
| 14 AM      | tuto: 84                                |  |  |  |  |
| 14.76      |                                         |  |  |  |  |
| Atribu     | to: Excelent Issima Senhora Dona        |  |  |  |  |
|            | Atributo                                |  |  |  |  |
|            | Dama Honoraria de S. M. Imperatriz      |  |  |  |  |
|            | Delegado Major                          |  |  |  |  |
|            | Desembargador                           |  |  |  |  |
|            | Dezembargador                           |  |  |  |  |
|            | Diacono                                 |  |  |  |  |
|            | Dom                                     |  |  |  |  |
|            | Dona                                    |  |  |  |  |
|            | Doutor                                  |  |  |  |  |
|            | Doutor Desembargador                    |  |  |  |  |
|            | Doutor em Medicina                      |  |  |  |  |
|            | Excelent issima Senhora                 |  |  |  |  |
|            | Excelent issima Senhora Dona            |  |  |  |  |
| <          |                                         |  |  |  |  |

Os atributos devem estar cadastrados, caso ocorra a necessidade de cadastrar um novo atributo, não esquecer de atualizar os combos no botão localizado no canto inferior direito da tela.

## Nome

Nunca esquecer que o indivíduo zero é o indivíduo principal do Ato e portanto se ele for escravo deverá ser cadastrado primeiro e depois quando tiver cadastrado o proprietário voltar ao registro do indivíduo 0 e informar o número do proprietário. Esses ajustes podem ser feitos na inclusão do registro antes de salvar o ATO (Batizado, Casamento ou Óbito).

Para se relacionar um proprietário a um escravo é necessário que se cadastre o proprietário com a **<relação familiar>** SR – Proprietário e depois o número desse indivíduo poderá ser utilizado como proprietário de um ou mais indivíduos do Ato.

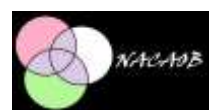

Os nomes devem ser inseridos com a grafia original do documento e quando for a primeira inserção o sistema vai solicitar para informar a grafia padronizada, quando se tratar das ligações "de" "da", deixar em branco na grafia padronizada.

Exemplo: José da Silva

| Grafia original do nome: José<br>Grafia atual do nome: José | Grafia original do nome: da<br>Grafia atual do nome: |
|-------------------------------------------------------------|------------------------------------------------------|
| Em Branco Cancela Inclusão Confirma Inclusão                | Em Branco Cancela Inclusão Confirma Inclusão         |
| novos nomes na Base de Dados                                |                                                      |

Dessa forma a grafia padronizada ira utilizar somente José Silva como nome para o cruzamento.

Da mesma forma os nomes ilegíveis devem ser deixados branco na grafia padronizada, nas telas chamadas de **Grafia atual do nome:** 

#### Sexo\*\*

| Sexo | Descrição |
|------|-----------|
|      |           |
| F    | Feminino  |
| I    | llegível  |
| М    | Masculino |

## Estado Cívil\*\*

| Estado Civil | Descrição     |
|--------------|---------------|
|              | Não informado |
| С            | Casado(a)     |
| D            | Divorciado(a) |
| F            | Falecido(a)   |
| Q            | Desquitado(a) |
| S            | Solteiro(a)   |
| V            | Viuvo(a)      |

## Cor

O cadastro de cor foi criado posteriormente para poder registrar fielmente as variações encontradas no cadastro de indivíduos.

A forma de cadastro da cor funciona como o restante das telas apresentadas utilizando o botão + (mais) ou através do botão insere ao lado do nome no topo do formulário e depois salva com o botão com o disquete.

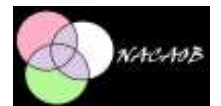

| <u>2</u> | adastro Relat  | órios Familia Adm Ajuda 💶 🗗 > |
|----------|----------------|-------------------------------|
| ome      |                | Insere Limpar                 |
| Assinat  | uras           |                               |
| 14       | 4 8            | de 11 🕨 🔰 🌞 🔀 🔚               |
|          |                |                               |
| id Co    | r 8            |                               |
| Desci    | ricao: Mameluc | o(a)                          |
|          |                |                               |
|          | idCor          | Descricao                     |
|          | 1              |                               |
|          | 2              | Branco(a)                     |
|          | 3              | Cafuso (a)                    |
|          | 4              | Indio(a)                      |
|          | 5              | Mulato (a)                    |
|          | 6              | Negro(a)                      |
|          | 7              | Pardo(a)                      |
|          | 8              | Mameluco(a)                   |
|          | 9              | Preto                         |
|          | 10             | Crioulo                       |
|          | 11             | Cabra V                       |
| 1        |                | 2                             |

As cores devem estar cadastradas, caso ocorra a necessidade de cadastrar uma nova cor, não esquecer de atualizar os combos no botão localizado no canto inferior direito da tela.

## Legitimidade\*\*

| Legitimidade | Descrição     |
|--------------|---------------|
|              | Não informado |
| E            | Exposto       |
| I            | Ilegítimo     |
| L            | Legítimo      |
| N            | Natural       |

#### Naturalidade

Neste campo o pesquisador pode informar diretamente o código para agilizar a inserção quando se conhece o código ou efetuar a pesquisa pelo combo disponível ao lado do campo onde pode se informar o código.

As naturalidades devem estar cadastradas, caso ocorra a necessidade de cadastrar uma nova naturalidade, não esquecer de atualizar os combos no botão localizado no canto inferior direito da tela.

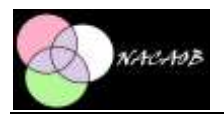

### Residência

Este campo pode ser cadastrado da mesma forma que a naturalidade mas possui sua tabela específica.

| 10                |                   | SHOULD                   | Accession    |            | 1. A. A. A. A. A. A. A. A. A. A. A. A. A. | -        |
|-------------------|-------------------|--------------------------|--------------|------------|-------------------------------------------|----------|
| <u>e</u> <u>c</u> | adastro           | Relatórios               | Familia      | Adm        | Ajuda                                     | - 6      |
| Nome              |                   |                          |              |            | insere                                    | Limpar   |
| Resid             | lência            |                          |              |            |                                           |          |
| 11                | 4 116             | de 375                   | N A          | +×         |                                           |          |
| ld Re             | esidencia:        | 140                      |              |            |                                           |          |
| Resk              | dencia:           | Campos do                | Capitão Fra  | ncisco Pin | to Bandeira                               | a, ao pé |
| Loca              | lidade:           | BR, RS, R                | o Grande     |            |                                           | ~        |
|                   | Residência        |                          |              |            |                                           |          |
|                   | Campo             | de Magalhäet             | 6            |            |                                           |          |
|                   | Campo do Pinheiro |                          |              |            |                                           |          |
| L                 | Campo             | s de Ana da G            | иета         |            |                                           |          |
|                   | Campo             | s de Luís Man            | uei          |            |                                           |          |
|                   | Campo             | s de Pedro Lopes         |              |            |                                           |          |
|                   | Campo             | s de Sebastião Francisco |              |            |                                           |          |
|                   | Campo             | Campos de Turamandi      |              |            |                                           |          |
|                   | - Comment         | s do Capitão F           | rancisco Pin | to Bandes  | na ao pe de                               | Sep. 🗸   |
|                   | Campio            |                          |              |            |                                           |          |

#### Assinaturas

Na tabela de assinaturas são cadastradas as diversas formas de assinaturas encontradas nos documentos.

A forma de cadastro de assinatura funciona como o restante das telas apresentadas utilizando o botão + (mais) ou através do botão insere ao lado do nome no topo do formulário e depois salva com o botão com o disquete.

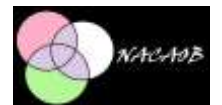

|         | adastro melatorios ramilia Adm Ajuba |        |
|---------|--------------------------------------|--------|
| ome     | insere                               | Limpar |
| lasinat | duras                                |        |
| 14      | 4   1 de 8   > >    🕹 🔛              |        |
| ld Ass  | sinatura: 1                          |        |
|         | Processing and the second second     |        |
| nasina  | atura:                               |        |
|         |                                      |        |
|         | Assinatura                           |        |
| •       | Sem assinatura (                     |        |
|         | Desenhada                            |        |
|         | x                                    |        |
|         | Em cruz                              |        |
|         | Sinal                                |        |
|         | Assinatura Pessoal                   |        |
|         | Arrogo                               |        |
|         | Apagada                              |        |
| *       |                                      |        |
|         |                                      | 557    |

\*\* Nestas tabelas específicas, se necessitar de uma inclusão, a mesma deverá ser solicitada por email para dariostt@gmail.com, essa solicitação vai ser estudada e se aprovada será realizada.

# Batizados

O NACAOB possui uma tela para inserção de novos Batizados e outra para consulta e alteração dos mesmos.

Deve-se lembrar que toda inserção e alteração se refere ao Arquivo Localidade na tela de login.

Informar qual o documento, previamente cadastrado na tela de inserção de Arquivo.

Informar o Padre que ministrou e registrou o ato, ambos previamente cadastrados na tela de inserção de Padres.

Digitar a data de Batizado e Nascimento se houver. No caso de uma data ilegível recomenda-se repetir a data anterior no registro para não deixar de registrar o ato. Se for informado a idade do indivíduo no batizado, o campo data de nascimento será atualizado efetuando uma subtração da data de batismo com a idade informada.

O campo PASTA refere-se ao nome da pasta onde se encontram as imagens, por exemplo: 4371562 e no campo IMAGEM o número da imagem com zeros à esquerda como por exemplo: 0000017 que refere-se a imagem 17 do DVD DGS4371562.

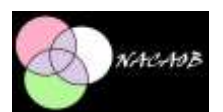

O Botão para visualizar a imagem só funciona quando a imagem está disponível no endereço colocado no campo pasta de imagem na tela de login.

|                                |               |              |                   |                     | Formulá                          | rio pa           | ira c             | ons        | ulta ( | de bat            | izados   | ŝ            |          |        |         |         |             | 100    | n Hin In  | -  |
|--------------------------------|---------------|--------------|-------------------|---------------------|----------------------------------|------------------|-------------------|------------|--------|-------------------|----------|--------------|----------|--------|---------|---------|-------------|--------|-----------|----|
| Dados B                        | ânica         | 4            |                   | 1000002011          |                                  |                  |                   |            |        |                   | -        | 12.1 14      |          |        |         |         |             |        |           | 21 |
| Arquivo                        |               | Gu           | na Met            | ropolitaria Porto   | Negre                            |                  |                   |            |        | Pad               | 05 Dec   |              |          |        |         |         |             |        |           | Ť  |
| Locaid                         | ade           | BP           | RS. P             | Porto Alegre, No    | isa Senhora da Madi              | e de De          | UE                |            |        |                   | neg      | hetron [3    |          |        |         |         |             |        |           | Y  |
| Docum                          | ento          | L.           | vro de l          | Batamoa             |                                  |                  | 1                 | 4.         | 6.2    | <b>M</b> 13       | 9833     | Localizar    |          | - 26   | alzert  | odos o  | e dadoe d   | lo Bat | lzədo     |    |
| Setizedo<br>Data de<br>31/12/1 | Batta<br>1800 | ado<br>qua   | ata fer           | Data de<br>a 22/12/ | Naacimento<br>1800 segunda feira | 1                | tade (<br>) diajs | Cale<br>s) | Pa     | esta 2<br>agent 1 | le<br>30 | Q a          | iservaçã | •      |         |         |             |        |           |    |
| ndivîdu<br>Rel. Car            | ce lig<br>Ial | ados a<br>Re | eo ato<br>6. Fami | lar Rel.Ever        | to Titulos e Pat                 | Nome             |                   |            |        |                   |          | Sexo         |          | Ent    | ido Civ | 1 0     | or .        |        | Legtinida | de |
|                                |               | 1            |                   | ¥                   | v v                              | Anad             | tácia             |            |        |                   |          | Femi         | ino y    |        |         | v       |             | 4      | L         | v  |
| Inturale                       | iade          | 2            | 8                 | R. RS. Porto Ale    | gre, Nossa Senhora               | da Made          | e de l            | Deus       | ¥      | Reside            | ncia 5   | Noes         | a Senhor | a da I | ladre d | ie Deur |             |        |           | ¥  |
| Doupeg                         | lo<br>An      | a 14         | eans: 1           | v<br>Xasr           | Sen assnatur v                   | Cond J<br>Escraw | uridic<br>s       | -          | 42027  | etario<br>75 v    | Observ   | oliçav       |          |        |         |         |             |        |           |    |
| ldøde                          |               | 0            | 0                 | 9 Calcula           | 0.025                            |                  |                   |            |        |                   |          |              |          |        |         | 1       | Abuelizer I | ndivis | dule:     |    |
|                                | 01            | RFA          | REV               | Nome                |                                  | Sexo             | EC                | CJ         | Cor    | Leg               | ndividuo | Proprietário | NAT      | RES    | OCP     | ASS     | RCA I       | Þ      |           |    |
|                                | 0             |              |                   | Atastica            |                                  | F                |                   | E          |        | 1                 | 201772   | 420275       | 2        | 5      | 30      |         | , ú         | 025    |           |    |
| •                              | 1             | PA           |                   | João                |                                  | M                | C                 | Ε          | 7      | 4                 | 20273    | 420275       | 3163     | 5      | 93 -    | 1       | 0.          | 000    |           |    |
| •                              | 2             | MA           |                   | Mata                |                                  | F                | C                 | E          | 7      | 4                 | 20274    | 420275       | 3163     | 5      | 93      | 1       | 0,          | 000    |           |    |
| •                              |               | SR           |                   | Mancel Vicente      | e Rodrigues                      | м                |                   |            | 1      | 4                 | 20275    |              | 3163     | 515    | 93      | 1       | 0.          | 000    |           |    |
| •                              | 3             |              | PD                | João Pereira        |                                  | М                |                   |            | 1      | 4                 | 20276    |              | 3163     | 515    | 93      | 1       | 0.          | 000    |           |    |
| •                              | 3             |              | 140               | Romata da Sé        | /8                               | F                |                   |            | 1      | 4                 | 20277    |              | 3163     | 515    | 93      | 1       | 0,          | 000    |           |    |
|                                | 3<br>4<br>5   |              | MD.               | Transfer as         | 20                               |                  |                   |            |        |                   |          |              |          |        |         |         |             |        |           |    |

Para salvar o Ato do Batizado é necessário cadastrar pelo menos o indivíduo 0 (zero) que vai habilitar o botão na parte superior <Gravar todos os dados e finalizar o registro> para salvar o Batizado. Só salvar todos os dados após cadastrar todos os indivíduos. Caso contrário deverá inserir os indivíduos na tela de <consultar e editar batizados>.

Após salvar o batizado os campos são limpos e se inicia a inserção de um novo batizado.

**IMPORTANTE**: O primeiro indivíduo é sempre o indivíduo ao qual o Ato se refere e portanto não possuí nenhuma relação familiar e nem relação com o evento (ele é o ator principal), esse é o indivíduo 0(zero), todos os outros indivíduos se tiverem alguma relação familiar com o indivíduo 0 deve-se cadastrar, bem como a relação com o evento, podemos ter assim um Avô Paterno sendo Padrinho por exemplo.

No caso do indivíduo 0 quando informar a idade em Anos, meses ou dias e pedir para calcular no botão calcula, a data de nascimento será automaticamente ajustada.

Pode-se inserir uma observação em qualquer campo do indivíduo, bastando para isso estar posicionado no campo e digitar a tecla de função <F10>. O nome do campo ficará realçado em verde e a observação será mostrada no rodapé toda vez que estiver posicionado no campo.

# Casamentos

Para inserir os dados de casamentos deve-se primeiro fazer o login para o arquivo e localidade a que se refere à fonte.

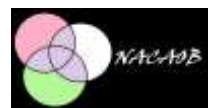

Informar qual o documento, previamente cadastrado na tela de inserção de Arquivo.

Informar o Padre que ministrou e registrou o ato, ambos previamente cadastrados na tela de inserção de Padres.

Digitar a data de casamento.

O campo PASTA refere-se ao nome da pasta onde se encontram as imagens, por exemplo: 4371562 e no campo IMAGEM o número da imagem com zeros à esquerda como por exemplo: 0000017 que refere-se a imagem 17 do DVD DGS4371562.

O Botão para visualizar a imagem só funciona quando a imagem está disponível no endereço colocado no campo pasta de imagem na tela de login.

| Arquivo<br>Localidade                                     | 2241                      |                                          |                                                                      |                                                                           |                                                                              |                                              |                          |                      |                                |                        |                                                                              |                        |                                        |                                        |                                                   |                                                                                                    |                                                                    |                                              |                                                                        |                                           |          |
|-----------------------------------------------------------|---------------------------|------------------------------------------|----------------------------------------------------------------------|---------------------------------------------------------------------------|------------------------------------------------------------------------------|----------------------------------------------|--------------------------|----------------------|--------------------------------|------------------------|------------------------------------------------------------------------------|------------------------|----------------------------------------|----------------------------------------|---------------------------------------------------|----------------------------------------------------------------------------------------------------|--------------------------------------------------------------------|----------------------------------------------|------------------------------------------------------------------------|-------------------------------------------|----------|
| Localdade                                                 |                           | Curia Metr                               | poltana                                                              | Porto A                                                                   | ege                                                                          |                                              |                          |                      |                                |                        | Mrit                                                                         | tiou [                 | 2                                      |                                        |                                                   |                                                                                                    |                                                                    |                                              |                                                                        |                                           | ¥        |
|                                                           |                           | BR.RS.P                                  | ato Neg                                                              | pe, Nossi                                                                 | a Seriho                                                                     | va da Madri                                  | de Deu                   |                      |                                | - 59                   | Regi                                                                         | etrou                  | 21                                     |                                        |                                                   |                                                                                                    |                                                                    |                                              |                                                                        |                                           | ۷        |
| Document                                                  | 10                        | Livro de C                               | asament                                                              | 08                                                                        |                                                                              | ÷                                            |                          | EN S                 | 6.5                            | ы                      | 6567                                                                         | Local                  | zar                                    |                                        | Aua                                               | kzar tod                                                                                                    | los os                                                             | dados                                        | do Cas                                                                 | emento                                    |          |
| Casamento                                                 |                           |                                          |                                                                      |                                                                           |                                                                              |                                              |                          |                      |                                | ine.<br>N              |                                                                              | 10000                  | 2011<br>11 440                         |                                        | ave<br>Note                                       | SATIROS                                                                                                    |                                                                    |                                              |                                                                        |                                           |          |
| 26/10/192                                                 | isame                     | sibado.                                  |                                                                      |                                                                           |                                                                              |                                              |                          |                      | 1                              | HIB                    | 10                                                                           | 9                      | Ubs                                    | vervaça                                | Casi<br>filho                                     | amento<br>natural                                                                                                    | reaksa<br>de Lu                                                    | do ás<br>isa. cri                            | 15 hora<br>ousa, e                                                     | <ol> <li>O noive<br/>sorava de</li> </ol> | ŧ.       |
| ndividuos<br>Rel Casal                                    | Igado                     | os ao ato<br>Rel. Famili                 | r Re                                                                 | il Evento                                                                 | T                                                                            | tulos e Pat.                                 | None                     |                      |                                |                        |                                                                              |                        | Sexo                                   |                                        | Esta                                              | do Civi                                                                                                    | Co                                                                 | r .                                          |                                                                        | Legtimid                                  | de       |
| Norvis                                                    | Y                         |                                          | V                                                                    |                                                                           | ¥ .                                                                          | · · · · · · · · · · · · · · · · · · ·        | 1.1 Tomai                | i Heningu            |                                |                        |                                                                              |                        | Mascu                                  | áno v                                  |                                                   |                                                                                                    | Y P                                                                | artio(a)                                     |                                                                        | N                                         | · ¥      |
|                                                           | 1127                      | 1.000                                    |                                                                      |                                                                           |                                                                              |                                              |                          |                      |                                |                        |                                                                              |                        |                                        |                                        |                                                   |                                                                                                    |                                                                    |                                              |                                                                        |                                           |          |
| Vaturalidad<br>Doupação                                   | 8                         | Bf                                       | . RS, Pe                                                             | oto Alegn<br>Ar                                                           | e<br>Keinatur                                                                | •                                            | Cond Ju                  | ridica               | v<br>Propri                    | Resid<br>etario        | déncia 1<br>Observ                                                           | ação                   | Nosse<br>O norv                        | s Senho<br>o é filho                   | na da A<br>Inatura                                | ipresen<br>i de Lu                                                                                                    | tação<br>lisa, cr                                                  | tousa, i                                     | escrave                                                                | i de Dona                                 | ÷        |
| Returalidad<br>Doupeção<br>Idade:                         | ie (B<br>ince<br>0        | Meses: D                                 | 0 C                                                                  | oto Alegr<br>A<br>Y 5<br>alcula                                           | e<br>senatur<br>Sem sss<br>Idade<br>0.00                                     | n<br>metur (v) [<br>inf.<br>0                | Cond A                   | ridca<br>v           | v<br>Propri                    | Resid                  | déncia 1<br>Observ                                                           | ação                   | Nossa<br>O noivi<br>Maria I            | s Senho<br>o é filho<br>Madaler        | na da A<br>Inatura<br>1a da S                     | Apresen<br>II de Lu<br>IIIva, vi                                                                                                    | teçêo<br>Isa, cr<br>ûva N                                          | tousa, i<br>ão con<br>Atualiza               | escrava<br>sta se i                                                    | i de Dona<br>ele é escri<br>duo           | v<br>vo  |
| Vaturalidad<br>Doupação<br>Idade:                         | ince:<br>0                | Meses D<br>0                             | es<br>0 C                                                            | oto Alega<br>A<br>v 1<br>alcula                                           | e<br>senatur<br>Sem ass<br>Idade<br>0,00                                     | s<br>inatur v√]<br>inat<br>inatur<br>0       | Cond A                   | ridica<br>V          | v<br>Propri                    | Resid<br>etario<br>Leg | dência 1<br>Observ<br>V                                                      | ação<br>Fropr          | Notes<br>O norm<br>Maria I             | s Senho<br>o é filho<br>Madaler<br>NAT | re de A<br>natura<br>le de S<br>RES               | Apresen<br>il de Lu<br>iliva, vi                                                                                                    | tagão<br>Isa, cr<br>úva. N<br>J<br>ASS                             | tousa, r<br>ão con<br>Rualiza<br>RCA         | escrave<br>stane e<br>r Indivi                                         | i de Dona<br>le é escri<br>duo            | *        |
| ldade:                                                    | ince:<br>0                | Meses D<br>0                             | as:<br>0 C<br>Nome                                                   | oto Alegr<br>A<br>Y 3<br>alcula                                           | e<br>seinatur<br>Sem ass<br>Idade<br>0,00                                    | n<br>matur_vv] [<br>ikaf<br>0                | Cond Ju<br>Sexo          | ridica<br>v          | v<br>Propri                    | Resident               | dência 1<br>Observ<br>v                                                      | ação<br>Fropr          | Nossa<br>O noivi<br>Maria I<br>Netărio | s Sentio<br>s é Nho<br>Madaler<br>NAT  | ra da A<br>natura<br>ta da S<br>RES               | foresen<br>i de Lu<br>ilva. vi<br>OCP                                                                                                    | teção<br>Isa, cr<br>Iva N<br>J<br>ASS                              | ousa, i<br>ão con<br>Itualiza<br>RCA         | escrave<br>sta se e<br>r Indivi<br>ID<br>0,000                         | e de Dona<br>sie é escri                  | *<br>*** |
| Naturalidad<br>Doupeção<br>Idade:<br>0<br>•<br>0          | ince<br>0                 | Meses D<br>0<br>FA REV                   | as:<br>0 C<br>Nome<br>Lenuirie                                       | oto Alegr<br>A<br>v 1<br>alcula<br>Alexa de                               | e<br>seinatur<br>Sem ass<br>Idade<br>0,00                                    | a<br>anatuar vv] [<br>bef<br>0               | Cond A<br>Sexo           | ec cu                | Propri                         | Resit<br>etario<br>Leg | déncia 1<br>Observ<br>v<br>Individuo<br>412749                               | eção<br>Propr          | Nossa<br>O norv<br>Maria I             | s Sentro<br>6 6 Niho<br>Madalen<br>NAT | na da A<br>natura<br>ta da S<br>RES               | Apresen<br>II de Lu<br>III de Lu<br>III de Lu | teção<br>Isa, cr<br>Úva. N<br>J<br>ASS<br>1                        | tousa, con<br>ao con<br>RCA<br>NO<br>NA      | escrave<br>sta se i<br>r Indivi<br>ID<br>0,000                         | e de Dona<br>ele é escri<br>duo           | *        |
| laturalidad<br>Doupação<br>Idade<br>0<br>0<br>1           | e 8<br>incs.<br>0<br>id R | Meses: D<br>0                            | BS:<br>0 C<br>Nome<br>Januaria<br>Lucisa                             | oto Alegr<br>A<br>y 3<br>Jaicula<br>Alves de                              | e<br>seinatur<br>Sem ass<br>Idade<br>0,00                                    | natur, vv] [<br>anatur, vv] [<br>alent,<br>0 | Cond A<br>Sexo           | ec cu                | Cor<br>Cor<br>10               | Resident               | dêncis 1<br>Observ<br>v<br>Indivídus<br>412749<br>412750                     | Propr                  | Nossa<br>O noivi<br>Maria I<br>netărio | NAT                                    | na da A<br>natura<br>te da S<br>RES<br>1          | Apresen<br>el de Lu<br>idva, vi<br>OCP<br>03<br>93<br>93                                                                                                    | teção<br>Isa, cr<br>Iva N<br>ASS<br>1<br>1<br>1                    | tousa, i<br>ăe con<br>RCA<br>RCA<br>NO<br>NO | escrave<br>sta se i<br>IC<br>0,000<br>0,000                            | e de Dona<br>de é escri                   | ave.     |
| Naturalidad<br>Doupeção<br>Idade<br>0<br>0<br>1<br>1<br>2 | ed Ri<br>MU<br>SR         | Meses: D<br>0<br>IFA REV<br>A<br>3       | as:<br>0 C<br>Nome<br>Termin<br>Januina<br>Luisa<br>Marta M          | oto Alegr<br>A<br>v 3<br>alcule<br>Alves de<br>adalera o                  | e<br>seinatur<br>Sem ass<br>Idade<br>0.00<br>e Aguler<br>da Silva            | n initia v    <br>kr.<br>0                   | Sexo                     | ec cu                | Cor<br>7<br>10<br>10<br>1      | Resid<br>etario        | déncis 1<br>Observ<br>V<br>Indivíduo<br>412749<br>412750<br>412751           | еção<br>Рторг<br>41275 | Nossa<br>O now<br>Maria I<br>netário   | NAT<br>NAT<br>3163                     | natura<br>natura<br>se de S<br>RES<br>1<br>1<br>1 | ocp<br>93<br>93<br>93                                                                                                    | tação<br>lisa, cr<br>liva N<br>J<br>ASS<br>1<br>1<br>1<br>1        | tousa, d<br>ăe con<br>RCA<br>RCA<br>NO<br>NO | escrave<br>sta se e<br>IC<br>0,000<br>0,000<br>0,000                   | a de Dona<br>ele é escri                  | y<br>avc |
| Vaturalidad<br>Doupeção<br>Idade<br>0<br>1<br>2<br>3      | ed R                      | Meses: D<br>0<br>IFA REV<br>A<br>3<br>TT | us:<br>0 C<br>Nome<br>Tomas<br>Januaha<br>Luisa<br>Mara M<br>Pedro N | oto Alegr<br>A<br>v 3<br>alcula<br>a Alves de<br>adalerse o<br>fedeiros e | e<br>seinatur<br>Sem ass<br>Idade<br>0,00<br>e Agular<br>da Silva<br>e Soura | n<br>netur vij [<br>kr.<br>0                 | Sexo<br>F<br>F<br>F<br>M | F<br>EC CJ<br>F<br>E | Cor<br>7<br>10<br>10<br>1<br>1 | Resid<br>etario        | Séncis 1<br>Observ<br>V<br>Individuo<br>412749<br>412750<br>412751<br>412752 | Propr                  | Nossa<br>O noivi<br>Maria I<br>ietărio | NAT<br>NAT<br>3163<br>3163<br>3163     | RES<br>1<br>1<br>1<br>1                           | ocp<br>al de Lu<br>alva, vi<br>OCP<br>93<br>93<br>93<br>93<br>93                                                                                                    | tegilo<br>lisa, cr<br>jiva. N<br>ASS<br>1<br>1<br>1<br>1<br>1<br>1 | RCA<br>NA<br>NO                              | escrave<br>sta se e<br>10<br>0,000<br>0,000<br>0,000<br>0,000<br>0,000 | e de Dona<br>sie é escri                  | avc.     |

Para salvar o Ato do Casamento é necessário cadastrar os noivos, 2 indivíduos 0 (zero), sendo o primeiro NO-Noivo e o segundo NA-Noiva. Só depois será habilitado o botão na parte superior <Gravar todos os dados e finalizar o registro> para salvar o Casamento. Só salvar todos os dados após cadastrar todos os indivíduos. Caso contrário deverá inserir os indivíduos na tela de <consultar e editar casamentos>.

Após salvar o casamento os campos são limpos e se inicia a inserção de um novo casamento.

**IMPORTANTE**: Os dois primeiros indivíduos são sempre os indivíduos ao qual o Ato se refere e portanto não possuí nenhuma relação familiar e nem relação com o evento (eles são os atores principais), esses são os indivíduos 0(zeros), deve-se preencher a relação do casal Noivo para o noivo e Noiva para a noiva. Todos os outros indivíduos se tiverem alguma relação familiar com os indivíduos 0 deve-se cadastrar primeiro se é referente ao Noivo ou Noiva ou nenhum

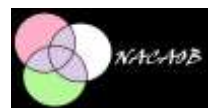

(deixando essa relação em branco), bem como a relação com o evento, podemos ter assim um Irmão da noiva sendo Testemunha por exemplo.

Pode-se inserir uma observação em qualquer campo do indivíduo, bastando para isso estar posicionado no campo e digitar a tecla de função <F10>. O nome do campo ficará realçado em verde e a observação será mostrada no rodapé toda vez que estiver posicionado no campo.

# Óbitos

Para inserir os dados de óbitos deve-se primeiro fazer o login para o arquivo e localidade a que se refere à fonte.

Informar qual o documento, previamente cadastrado na tela de inserção de Arquivo.

Informar o Padre que ministrou e registrou o ato, ambos previamente cadastrados na tela de inserção de Padres.

Digitar a data de óbito, número de sufrágios, se deixou ou não testamento e se recebeu ou não o sacramento selecionando os check-box para sim e deixando branco para não. O campo aparece em azul quando não informado.

O campo PASTA refere-se ao nome da pasta onde se encontram as imagens, por exemplo: 4371562 e no campo IMAGEM o número da imagem com zeros à esquerda como por exemplo: 0000017 que refere-se a imagem 17 do DVD DGS4371562.

O Botão para visualizar a imagem só funciona quando a imagem está disponível no endereço colocado no campo pasta de imagem na tela de login.

| Cadart      | en Re    | dation      | Familia     | Adm           | Ainsta        | 00.000   |         |     |         |         | sonabar  |          |          | ,        |        |         |        |          |         | 1.4    |       | - |
|-------------|----------|-------------|-------------|---------------|---------------|----------|---------|-----|---------|---------|----------|----------|----------|----------|--------|---------|--------|----------|---------|--------|-------|---|
| Jados Bás   | cos      | oateories - | Caroone     | Pagers        | Shana         |          | _       | -   | -       | _       |          |          |          |          |        |         | _      |          | -       |        | -     | - |
| Arquivo     | Cu       | ria Metropo |             |               |               |          |         | .16 | nistrou | Agostin | ho Joses | sh Sari  | payo     |          |        |         |        | Ý        |         |        |       |   |
| Localdade   | BR       | . RS. Porto | Nege, No    | losa Serih    | ora da Madr   | e de Dei | us l    |     |         | - 5     | Re       | igistrou | Joeé Ig  | nácio do | o Sart | os Per  | NRN .  |          |         |        | ¥     |   |
| Document    | 0 LA     | ro de Óbito | n.          |               |               | 1        | 110     |     | 1       | ы       |          | Local    | inar i   |          | A      | unitar  | Indos  | os dad   | os do i | Othe   |       |   |
|             |          |             | 2           |               |               |          |         |     |         |         |          | eves.    | 100      | _        | - 27   |         | 700    |          |         |        |       |   |
| lata do Ób  | đo .     |             | Sa          | ingio []      | Testamer      | to .     |         |     | P       | ete     | 21.      | 0        | Obs      | ervação  |        |         |        |          |         |        |       |   |
| 27/01/100   | 7 ters   | afera       | 0           | T.            | ] Sacramer    | to       |         |     | 34      | nagem   | 265      |          | 8        |          |        |         |        |          |         |        |       |   |
| ausa Mort   | e Toss   |             |             |               |               |          |         | ¥   |         |         |          |          | Sepu     | tanento  | Cemit  | éric d  | a Matr | a .      |         |        |       | 1 |
| ndv lduce l | icados a | o ato       |             |               |               |          |         |     |         |         |          |          |          |          | _      |         |        |          |         |        |       |   |
| Rel Casal   | Re       | . Familiar  | Rel Eve     | nto T         | itulos e Pat. | Nome     |         |     |         |         |          |          | Sexo     |          | Estat  | to Civi | I Co   | × .      |         | Legitm | idade |   |
|             | *        | ~           |             |               |               | Manu     | e       |     |         | _       |          |          | Mascu    | lino y   |        |         | YP     | ardo (a) | 4       | N      |       |   |
| laturalidad | • 1      |             |             |               |               |          |         |     | ٠       | Resi    | dência   | 5        | Nossa    | Senhora  | de Ma  | adre d  | e Deut | i        |         |        | v     |   |
| )cupação    |          |             |             | Assnatu       | ne .          | Cond à   | urídica |     | Propri  | ietario | Obse     | rvação   |          |          |        |         |        |          |         |        |       |   |
|             |          |             |             | Sem as        | v ubre        | Fort     |         | *   |         |         |          |          |          |          |        |         |        |          |         |        |       |   |
| idade       | 0        | 2 0         | Calcula     | 1dadi<br>0,16 | e krf.<br>14  |          |         |     |         |         |          |          |          |          |        |         | ġ      | Atualiza | r Indiv | iduo   |       |   |
| 0           | rd RFA   | REV N       | me          |               |               | Sexo     | EC.     | CJ  | Cor     | Leg     | Individu | uo Prop  | rietário | NAT      | RES    | OCP     | A55    | RCA      | 10      |        |       | Ľ |
| 0           |          | Ma          | nuel.       |               |               | M        |         | F   | 2       | 1       | 5        |          |          | 1        | 5      | 93      | 1      |          | 0,164   |        |       | L |
|             | MA       | kje         | lacia       |               |               | м        |         | E   | 7       |         | 6        | 7        | _        | 1        | 5      | 93      | 1      |          | 0.000   |        |       | L |
| 1           | CR       | Da          | minutes Mar | rtina Permi   | a .           | M        |         |     | 1       |         | 7        |          | 1        | 1        | 5      | 4       | 1      |          | 0,000   | 5. J   |       | L |

Para salvar o Ato do Óbito é necessário cadastrar pelo menos o indivíduo 0 (zero) que vai habilitar o botão na parte superior <Gravar todos os dados e finalizar o registro> para salvar o Óbito. Só salvar todos os dados após cadastrar todos os indivíduos. Caso contrário deverá inserir os indivíduos na tela de <consultar e editar óbitos>.

Após salvar o óbito os campos são limpos e se inicia a inserção de um novo óbito.

**IMPORTANTE**: O primeiro indivíduo é sempre o indivíduo ao qual o Ato se refere e portanto não possuí nenhuma relação familiar e nem relação com o evento (ele é o ator principal), esse é o indivíduo 0(zero), neste caso o falecido. Todos os outros indivíduos se tiverem alguma relação familiar com o indivíduo 0 deve-se cadastrar, bem como a relação com o evento, podemos ter assim um Cônjuge sendo Testamenteiro por exemplo.

Pode-se inserir uma observação em qualquer campo do indivíduo, bastando para isso estar posicionado no campo e digitar a tecla de função <F10>. O nome do campo ficará realçado em verde e a observação será mostrada no rodapé toda vez que estiver posicionado no campo.